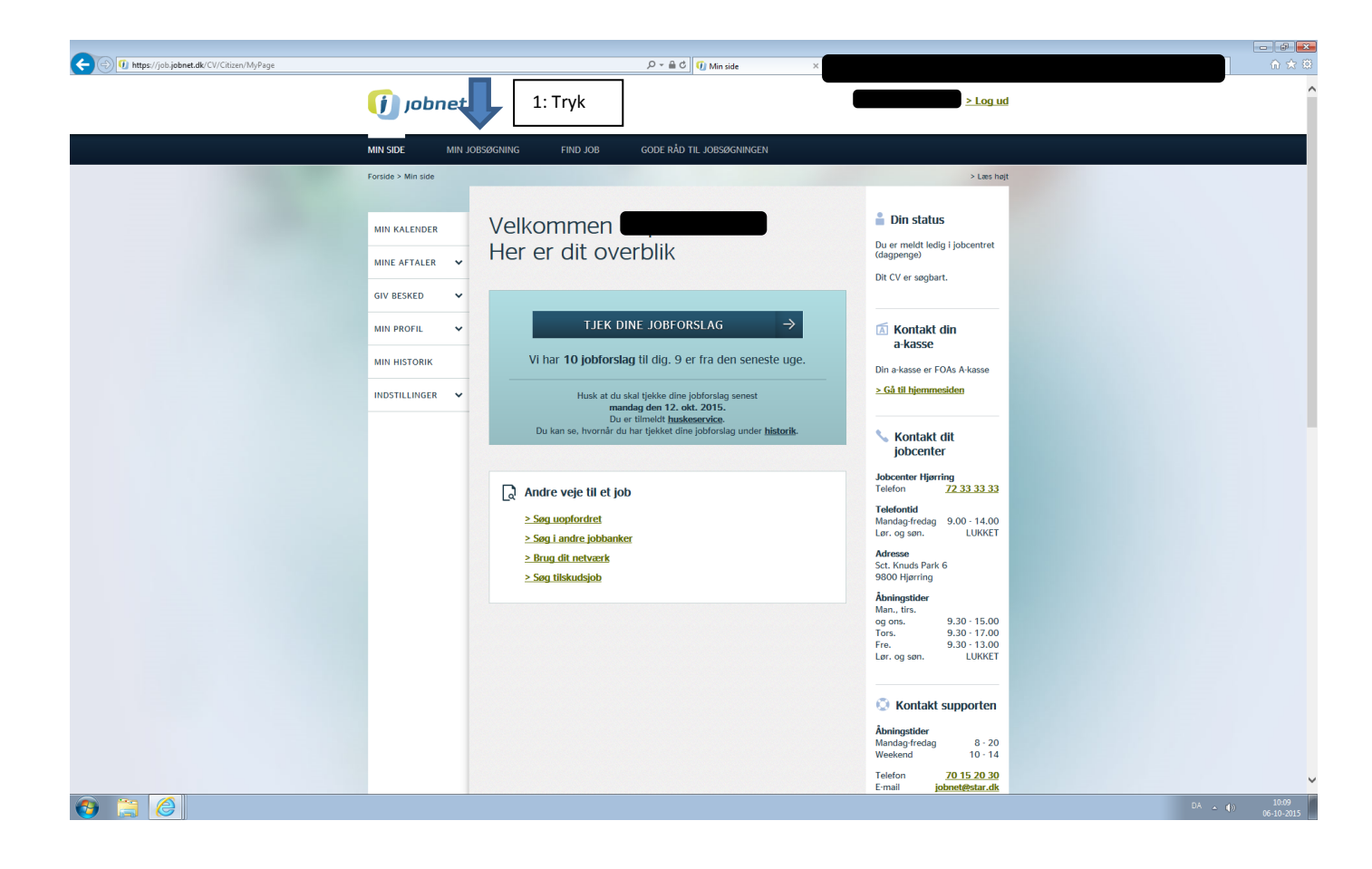

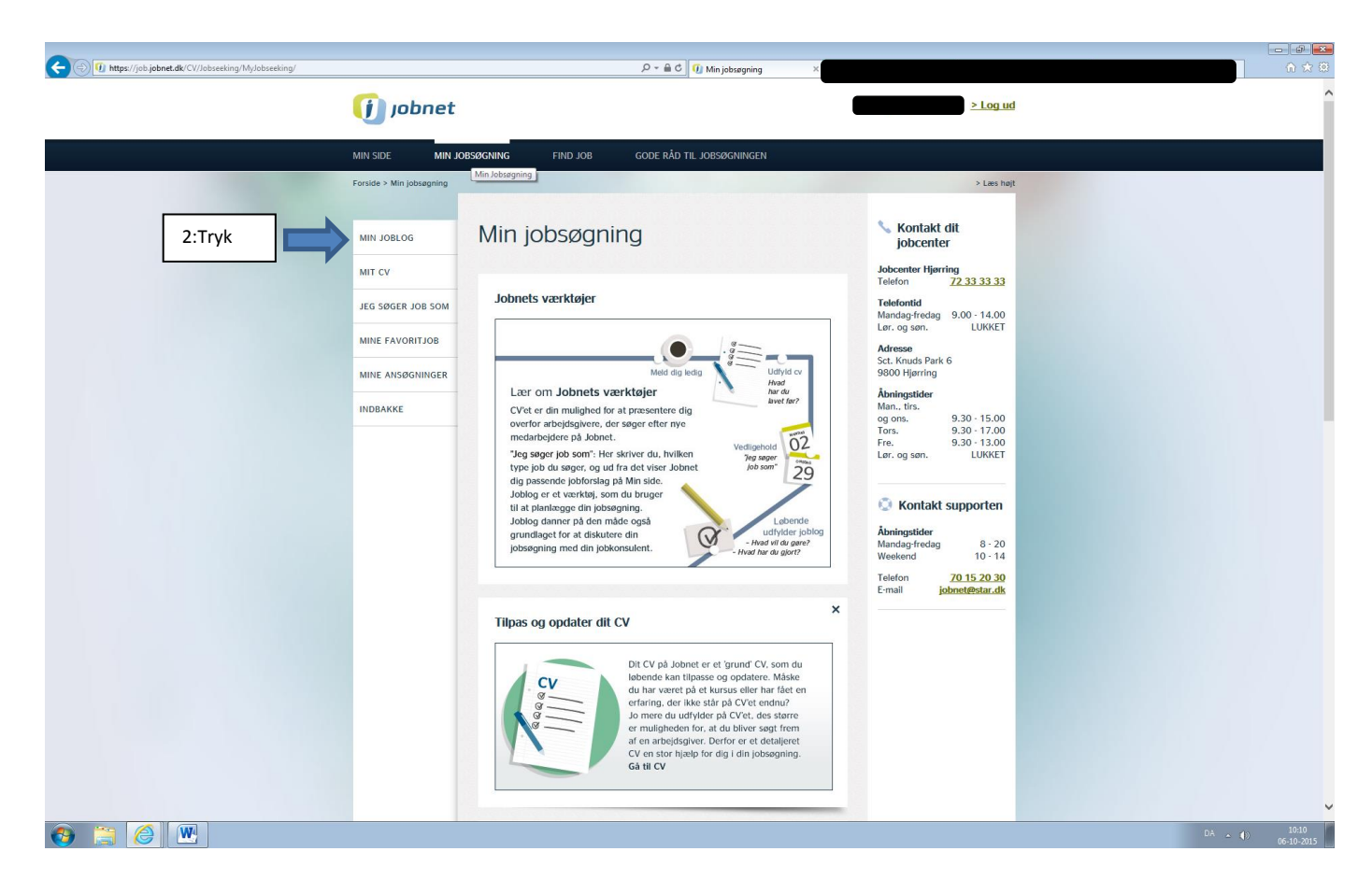

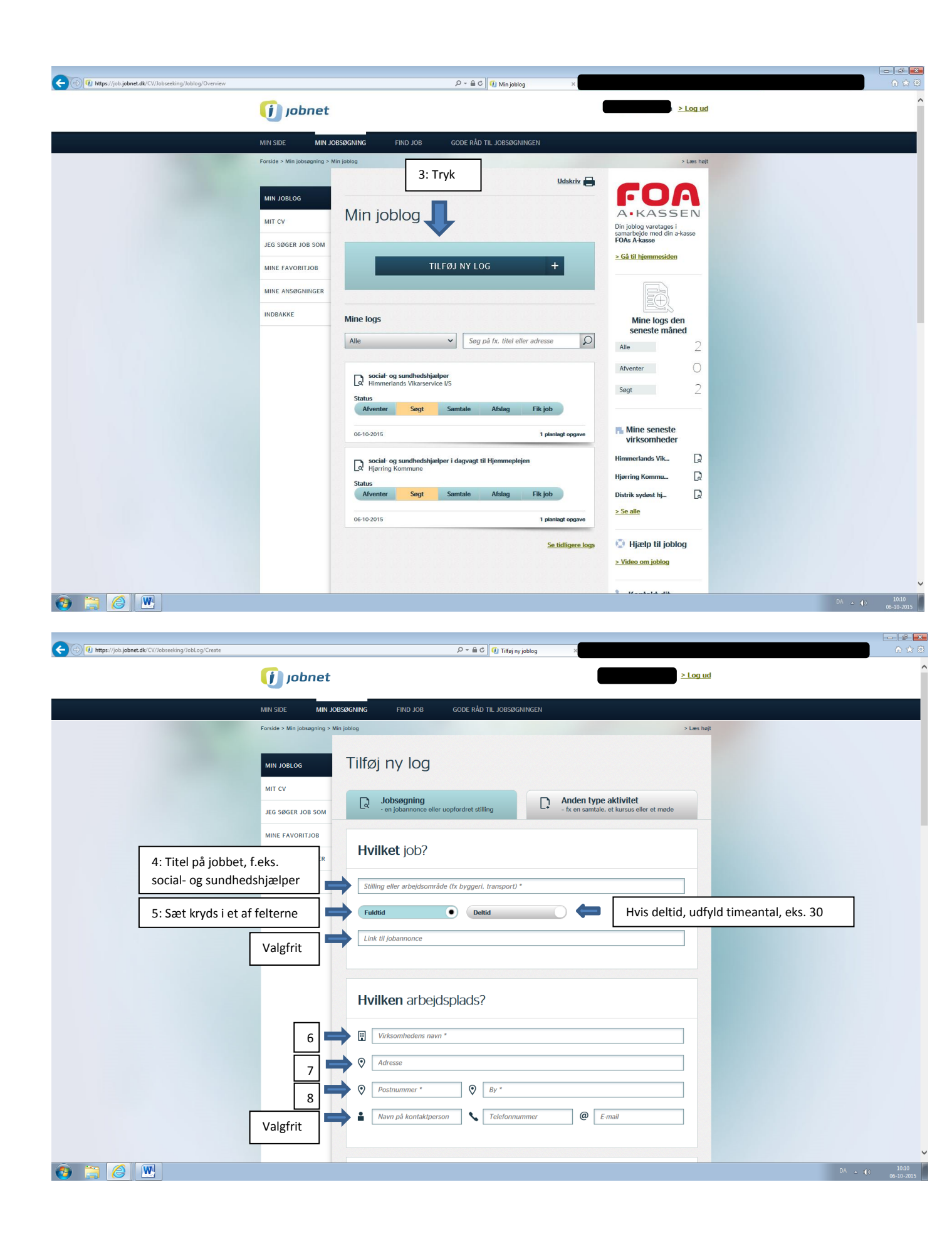

| O https://job.jobnet.dk/CV/Jobseeking/JobLog/Create                   | اھ + <i>م</i>                                                                                                    | C Tilføj ny joblog ×                                                                                                    |                                            | n 🛪 🔛      |
|-----------------------------------------------------------------------|----------------------------------------------------------------------------------------------------|----------------------------------------------------------------------------------------------------|--------------------------------------------|------------|
| 9: Sæt kryds i et af<br>felterne.                                     | Hvordan fandt du job                                                                                                    | obet? *                                                                                                    |                                            |            |
|                                                                       | Opslået stilling Uc<br>Gennem netværk Bie                                                                                                    | ev kontaktet                                                                                                    |                                            |            |
| 10: Sæt kryds i et af felterne.                                       | Hvordan søger eller s                                                                                                    | søgte du jobbet? *                                                                                                    |                                            |            |
|                                                                       | Mail / brev Te<br>Personligt W.<br>Facebook / LinkedIn Ar                                                                                                    | Alefonisk Hvilken dato?<br>Eebansagning Fx 24-02-201<br>ndet                                                                                        | 4 🖹 🛑 11: Hu                               | sk dato    |
|                                                                       | Vigtige opgaver                                                                                                    |                                                                                                    |                                            |            |
| Disse to rubrikker er valgfrie.                                       | Hvad skal du?<br>Fx møde eller telefonsamtale<br>+ Tilløj endnu en opgave<br>Inspiration til opgaver dslik for at til<br>Undersøg virksomheden<br>Undersøg jobbet | Hvilken dato? Evt. tic   Fx 24-02-2014 Fx 12:   Ifoje) Skriv ansegnin   Netvark - hvem kender du? Skriv ansegnin   Forbered samtalen Falg op på ans | Ispunkt<br>30 ×<br>gen<br>egningen         |            |
|                                                                       | Mere indhold                                                                                                    |                                                                                                    |                                            |            |
|                                                                       | Tilføj en note                                                                                                    |                                                                                                    |                                            |            |
|                                                                       |                                                                                                    |                                                                                                    |                                            | DA . 10:11 |
|                                                                       |                                                                                                    |                                                                                                    |                                            | 06-10-2015 |
| Control (1) https://job.jobnet.dk/CV/Jobseeking/JobLog/Create         | ۵ + ۵                                                                                                    | C Tilfaj ny joblog                                                                                                    |                                            | sundhe     |
|                                                                       | Mere indhold                                                                                                    |                                                                                                    |                                            | ,          |
|                                                                       | Tilføj en note                                                                                                    |                                                                                                    |                                            |            |
|                                                                       |                                                                                                    |                                                                                                    |                                            |            |
|                                                                       | Ansøgning og CV                                                                                                    |                                                                                                    |                                            |            |
| 12: Vedhæft din ansøgning og CV,                                      | Her kan du tilføje en kopi af din ansøgnin<br>Hvert dokument kan maks. være 1 MB. Do                                                                              | ig og dit CV, så de ligger sammen med jobloggen.<br>ikumentet skal være i et af følgende formater: PDF, M                                           | icrosoft Word,                             |            |
| minimum én gang om måneden.<br>Når du vedhæfter, kan a-kassen         |                                                                                                    | TILFØJ ANSØGNING → TILFØJ CV                                                                                                    | →                                          |            |
| og jobcenteret se det og kun dem<br>Arbejdsgiveren kan altså ikke, så | Bemærk<br>Ansøgningen bliver <b>ikke</b> sendt, når du gem                                                                                                    | nmer den her. Du skal selv sikre, at den bliver sendt ti                                                                                            | l arbejdsgiveren.                          |            |
| det er nødvendigt at sende til han<br>/hende også.                    |                                                                                                    | 13: Tryk                                                                                                    | GEM LOG →                                  |            |
|                                                                       |                                                                                                    |                                                                                                    |                                            |            |
|                                                                       |                                                                                                    |                                                                                                    |                                            |            |
| TIL DIG, SOM E                                                        | R JOBSØGER                                                                                                    | JOBNET HJÆLP                                                                                                    |                                            |            |
| Dagpengemottage<br>Dimittend<br>Kontanthjælpsmod                      | Meld dig ledig<br>Råd til jobsegning<br>ager Det praktiske                                                                                                    | Nymedsarkiv FAQ for jo<br>Om Jobnet FAQ for a<br>Om STAR Kontakt d                                                                                  | usøgere<br>Ibejdsgivere<br>it Jobcenter    |            |
| sygedagpengemod<br>Godkendt til fleksjo<br>løbsærer med hans          | ogen Annaring<br>Jobsøgning<br>ikap Vilkår for brug af Jobnet                                                                                                    | Vejledning<br>Vejledning                                                                                                    | jer for jobsøgere<br>jer for arbeidsnivere |            |
| obbiger near hand                                                     |                                                                                                    |                                                                                                    | jer for anolasgivere                       |            |

| Control Control Contro | P = ≜ C 1 1 Visjoblog >                           |                | - 6 <b>-</b>               |
|----------------------------------------------------------------------------------------------------|---------------------------------------------------|----------------|----------------------------|
| 🪺 jobnet                                                                                                    |                                                   | ≥ Log ud       | ^                          |
| MIN SIDE MIN J                                                                                                    | Desøgning find job gode råd til Jobsøgningen      |                |                            |
| Forside > Min Jobsegning > I                                                                                                    | ilin joblog                                       | > Læs højt     |                            |
| MIN JOBLOG                                                                                                    | > Gå tilbage til oversigten                       | Udskriv 🚍      |                            |
| 14: Når du har udfyldt alle<br>felterne, vises dette billede.                                                                                                    | Din joblog er gemt<br>> Gå tilbage til oversigten | Vis likke igen |                            |
| Tryk på søgt og først der er du helt<br>færdig.                                                                                                    | Status V >><br>Afventer Segt Samtale Afslag       | Fik job        |                            |
|                                                                                                    | Hvilket job?                                      | Redigér ⊘      |                            |
|                                                                                                    | social- og sundhedshjælper                        |                |                            |
|                                                                                                    | Fuldtid Deltid                                    |                |                            |
|                                                                                                    | Link til jobannonce                               |                |                            |
|                                                                                                    | Hvilken arbejdsplads?                             | Redigér ⊘      |                            |
|                                                                                                    | Rengøringsenheden                                 |                |                            |
|                                                                                                    | 🕐 Umanakvej 1                                     |                | Ų                          |
| 📀 🚞 🏉 🖭                                                                                                    |                                                   |                | DA ()) 10:15<br>06-10-2015 |

| MIN SIDE MIN JOBSØGNING FIND JOB GODE RÅD TIL JOBSØGNI<br>Forside > Min jobsegning > Min joblog | NGEN > Læs højt    |
|-------------------------------------------------------------------------------------------------|--------------------|
| MIN JOBLOG                                                                                      | Udskriv 🚍          |
| MIT CV<br>JEG SØGER JOB SOM<br>MINE FAVORITJOB                                                  | dig. Vis ikke igen |
| MINE ANSØGNINGER<br>INDBAKKE                                                                    | ale Afalag Fik job |
| Hvilket job?                                                                                    | Rediger ⊘          |
| social- og sundhedshjælper<br>Fuldtid • Dehid<br>Link til jobannonce                            |                    |
| Hvilken arbeidsplads?                                                                           | Redigér 🕢          |
|                                                                                                 |                    |

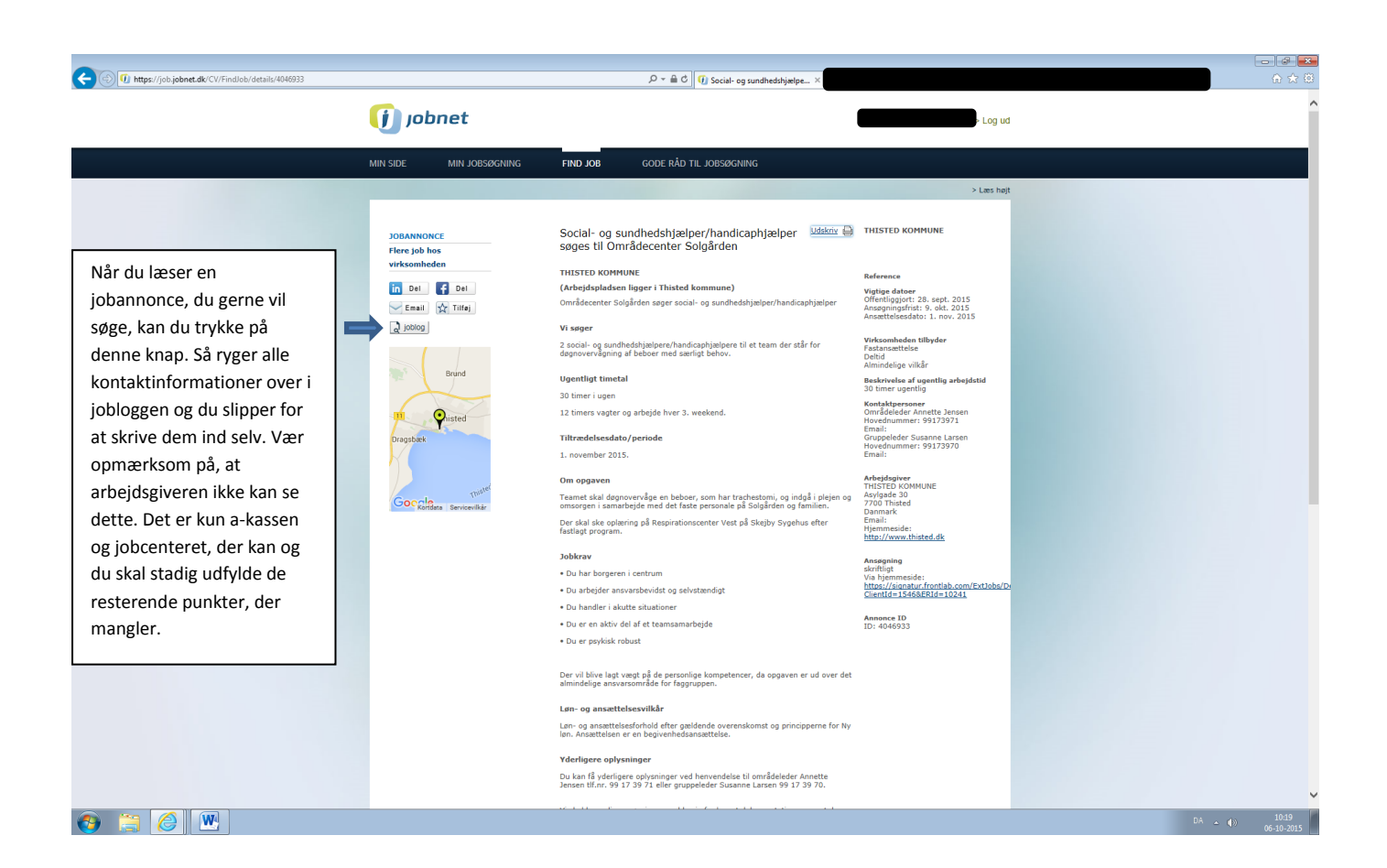